## **Instrukcja obsługi programu WEKA,** czyli jak przestałem się martwić i pokochałem uczenie maszynowe

- 1. Sprawdź, czy posiadasz już w systemie zainstalowany program WEKA. Jeżeli tak, uruchom go. Jeżeli nie, to pobierz go z: <u>https://www.cs.waikato.ac.nz/ml/weka/downloading.html</u>, rozpakuj archiwum i uruchom *weka.jar*.
- 2. Powinno pokazać się okno powitalne. Kliknij w przycisk 'Explorer'.

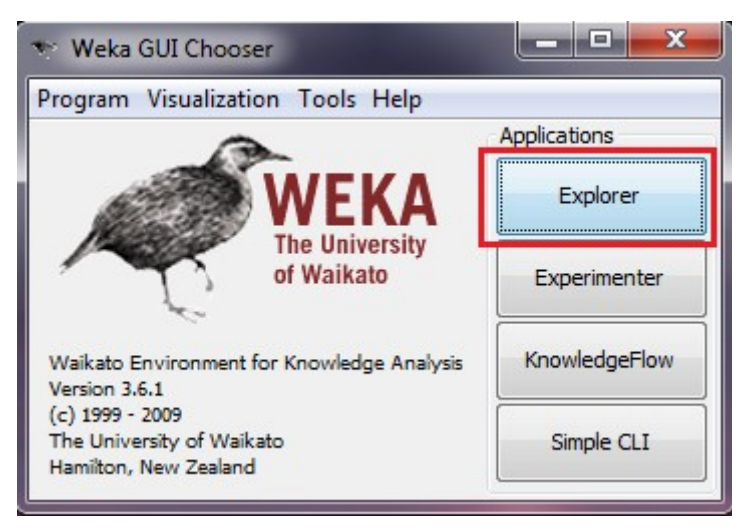

3. Wyświetli się panel zawierający informacje o zbiorze danych. Aktualnie żaden zbiór nie został jeszcze wczytany. Kliknij na '*Open file*...' i wczytaj plik *zad3.arff* z katalogu *dane* (<u>link</u>).

| 🐑 Weka Explorer                                                        |                                                         |                                       |
|------------------------------------------------------------------------|---------------------------------------------------------|---------------------------------------|
| Preprocess Classify Cluster Associate Select attributes Visualiz       | 2                                                       |                                       |
| Open file Open URL Open DB Gene                                        | undo                                                    | Edit Save                             |
| Choose None                                                            |                                                         | Apply                                 |
| Current relation<br>Relation: None<br>Instances: None Attributes: None | Selected attribute<br>Name: None<br>Missing: None Disti | Type: None<br>inct: None Unique: None |
| Attributes       All     None     Invert     Pattern         Remove    |                                                         | ▼ Visualize All                       |
| Status<br>Welcome to the Weka Explorer                                 |                                                         | Log 💉 x 0                             |

4. Wyświetlą się podstawowe informacje i statystyki dotyczące wczytanego zbioru danych. W tym wypadku dane to 15 przykładów opisanych trzema atrybutami, z których ostatni (*Decyzja*) WEKA domyślnie traktuje jako atrybut decyzyjny.

| 🐨 Weka Explorer                                                   |                                                               |                                  |  |  |
|-------------------------------------------------------------------|---------------------------------------------------------------|----------------------------------|--|--|
| Preprocess Classify Cluster Associate Select attributes Visualize |                                                               |                                  |  |  |
| Open file Open URL Open DB Generate Undo Edit Save                |                                                               |                                  |  |  |
| Filter                                                            |                                                               |                                  |  |  |
| Choose None Apply                                                 |                                                               |                                  |  |  |
| Current relation<br>Relation: Dane<br>Instances: 15 Attributes: 3 | Selected attribute<br>Name: A<br>Missing: 0 (0%) Distinct: 10 | Type: Numeric<br>Unique: 5 (33%) |  |  |
| Attributes                                                        | Statistic Value                                               |                                  |  |  |
| All None Invert Pattern                                           | Minimum 1                                                     | A                                |  |  |
|                                                                   | Maximum 10                                                    |                                  |  |  |
| No. Name                                                          | Mean 5.333                                                    |                                  |  |  |
| 1 🗖 A                                                             | Class: Decyzja (Nom)                                          | ▼ Visualize All                  |  |  |
| 2 B                                                               | <u></u>                                                       |                                  |  |  |
| 3 Decyzja                                                         | 87                                                            |                                  |  |  |
|                                                                   | · · · · · · · · · · · · · · · · · · ·                         |                                  |  |  |
|                                                                   |                                                               |                                  |  |  |
| Remove                                                            |                                                               |                                  |  |  |
|                                                                   | 1 5.5                                                         | 10                               |  |  |
| OK                                                                |                                                               | Log 💉 x 0                        |  |  |

- 5. Spróbujmy zastosować na tych danych klasyfikator **k-NN**. W tym celu przechodzimy do zakładki '*Classify*'.
- 6. Zmieniamy algorytm uczenia klikając na '*Choose*'.

| 🕆 Weka Explorer                                                   |     | x        |
|-------------------------------------------------------------------|-----|----------|
| Preprocess Classify Cluster Associate Select attributes Visualize |     |          |
| Classifier                                                        |     |          |
| Choose ZeroR                                                      |     |          |
| Test options Classifier output                                    |     |          |
| O Use training set                                                |     | <u>^</u> |
| Supplied test set Set                                             |     |          |
| Cross-validation Folds 10                                         |     |          |
| Percentage split % 66                                             |     |          |
| More options                                                      |     | =        |
|                                                                   |     |          |
| (Nom) Decyzja                                                     |     |          |
| Start Stop                                                        |     |          |
| Result list (right-click for options)                             |     |          |
|                                                                   |     |          |
|                                                                   |     |          |
|                                                                   |     |          |
| OK Log                                                            |     | x0       |
|                                                                   | _ ~ | <b>P</b> |

7. Wybieramy *classifiers/lazy/IBk*, czyli implementację algorytmu **k-NN** w WEKA. **k-NN** jest leniwym algorytmem uczenia się w tym sensie, że "uczenie się" jest odroczone do momentu klasyfikacji konkretnego przypadku testowego. Pozostałe algorytmy uczenia (np. drzewa decyzyjne) najpierw na podstawie zbioru uczącego tworzą hipotezę jak najtrafniej tłumaczącą dane z tego zbioru, a następnie wykorzystują ją do klasyfikacji nowych danych. Uczenie się jest więc w ich przypadku dokonywane przed rozpoczęciem klasyfikacji jakiegokolwiek przykładu.

| 💎 Weka Explorer                                         |           |
|---------------------------------------------------------|-----------|
| Preprocess Classify Cluster Associate Select attributes | /isualize |
| Classifier                                              |           |
| 📔 weka                                                  |           |
|                                                         |           |
|                                                         |           |
| JythonClassifier                                        |           |
| 🚊 🔒 lazy                                                |           |
| • IB1                                                   |           |
| IBK                                                     |           |
|                                                         |           |
| • LWL                                                   | E         |
| 📄 🖶 🛄 meta                                              |           |
| 🛛 🌔 🌐 🕌 mi                                              |           |
|                                                         |           |
|                                                         |           |
|                                                         |           |
|                                                         |           |
|                                                         |           |

8. Jednym z mniej intuicyjnych elementów interfejsu WEKA jest ustalanie parametrów algorytmu. W tym celu trzeba kliknąć na pole z nazwą. Można tam ustawić m.in. parametr *k* algorytmu **k-NN**, który określa liczbę sąsiadów branych pod uwagę.

| 🐑 Weka Explorer                      |                                       |  |
|--------------------------------------|---------------------------------------|--|
| Preprocess Classify Cluster          | Associate Select attributes Visualize |  |
| Classifier                           |                                       |  |
| Choose IB1                           |                                       |  |
| Test options                         | Classifier output                     |  |
| <ul> <li>Use training set</li> </ul> |                                       |  |

9. Spróbujmy użyć IBk do klasyfikacji naszych danych. Nie zmieniając nic w opcjach klikamy na '*Start*'. W polu tekstowym opatrzonym etykietą 'classifier output' możemy zobaczyć wyniki działania algorytmu. Najważniejsze informacje dotyczące ich interpretacji przedstawione są na następnej stronie.

## Interpretacja wyniku klasyfikacji:

=== Run information === Scheme: weka.classifiers.lazy.IB1 Relation: Dane Instances: 15 Attributes: 3 Α В Decyzja Widzimy, że algorytm poprawnie przydzielił klasę decyzyjną w 33,3333 % Test mode: 10-fold cross-validation przypadków. Liczbę tę nazywamy trafnością klasyfikacji. === Classifier model (full training set) === IB1 classifier Time taken to build model: 0 seconds === Stratified cross-validation === === Summary === 33.3333 % **Correctly Classified Instances** 5 **Incorrectly Classified Instances** 66.6667 % 10 Kappa statistic -0.3393Mean absolute error 0.6667 Root mean squared error 0.8165 Relative absolute error 131.1475 % Root relative squared error 160.253 % Total Number of Instances 15 === Detailed Accuracy By Class === TP Rate FP Rate Precision Recall F-Measure ROC Area Class 0.625 0.286 0.33 0.286 0.286 0.286 0 0.375 0.714 0.375 0.375 0.375 0.33 1 Weighted Avg. 0.333 0.673 0.333 0.333 0.333 0.33 === Confusion Matrix === a b <-- classified as 25 | a = 0**5** 3 | **b** = 1 Macierz pomyłek. Możemy z niej wyczytać, że przykłady klasy **0** zostały poprawnie rozpoznane 2 razy, a klasy 1

zostały poprawnie rozpoznane **3 razy**.